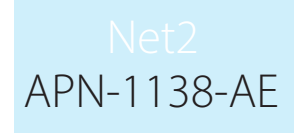

# Paxton

## Using Landlord Tenant

#### Requirements

- Net2 Access control v5.0 or higher
- Requires Net2 Pro software
- System Engineer or Supervisor operator
   permissions
- See <u>www.paxton.info/720</u> for the minimum PC specifications and compatibility statement

Please note: Paxton Connect Admin is not currently supported for Landlord operators.

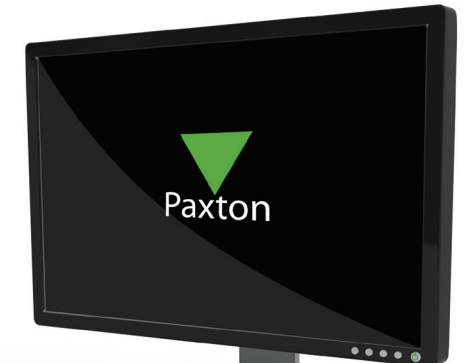

#### About

Operators using Net2 software can be restricted in various ways to limit access and enhance security. With the Landlord Tenant operator permissions it is possible to restrict operators to only administer users within specific user departments and apply specific access level permissions.

### Setting up the software

- 1. Open Net2, select the 'Options' menu, followed by 'Landlord Tenant permissions'.
- 2. Type the name of the operator you require then select 'Add'.

| Landlo    | ord Tenant permissions       | Card printing | Activation | Multizone Intruder integra |
|-----------|------------------------------|---------------|------------|----------------------------|
| This is a | list of the currentTenant or |               | Device 1   |                            |
|           | inter and content of and p   |               |            |                            |
| Landlor   | d Tenant permissions         |               |            |                            |
| Recent    | tion Dauton House            |               |            |                            |
| necepi    | tion Faxion House            |               |            | Add                        |
| Opera     | tor                          |               |            | Delete                     |
|           |                              |               |            | Edit                       |
|           |                              |               |            |                            |
|           |                              |               |            |                            |
|           |                              |               |            |                            |
|           |                              |               |            |                            |
|           |                              |               |            |                            |
|           |                              |               |            |                            |
|           |                              |               |            |                            |
|           |                              |               |            |                            |

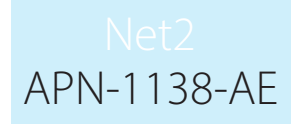

3. Select the departments that will be administered by the operator.

| 1 : Choose which departments can be viewed by a Tenant with these rights |  |  |  |  |
|--------------------------------------------------------------------------|--|--|--|--|
| Reampton Staff     Brampton Visitors     Paxton House Staff              |  |  |  |  |
| < III >                                                                  |  |  |  |  |

4. Select the Access levels that will be applied to the departments.

| 2 : Choose which access levels can be applied by aTenant with these rights  No access All hours, all doors Vorking hours Paxton House Access Brampton Rd Factory Access Brampton Road Visitors |  |
|----------------------------------------------------------------------------------------------------|--|
|                                                                                                    |  |
| Cancel < Back Next > Finish                                                                                                    |  |
|                                                                                                    |  |

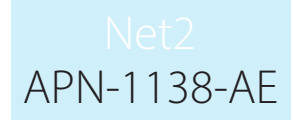

5. Choose whether to allow the operator to view the events and reports.

| Candlord Tenant permissions                                             |               | General Constants | × |
|-------------------------------------------------------------------------|---------------|-------------------|---|
| 4 : Enter the name of this Tenant permission.<br>Reception Paxton House |               |                   |   |
|                                                                         | Cancel C Back | Neut              |   |
|                                                                         | Lancel KBack  | Next> Finis       |   |

Note: Allowing the Tenant to view events will grant them full search capability to review all events within the system, as well as viewing any pre-existing access report and the ability to create new reports. Please check your local data protection regulations before checking this option, and agree to the displayed warning message when prompted.

#### Net2 Access Control

Paxton has made sure that its products will provide the functionality required to allow personal data compliance if used correctly. However, by agreeing to allow access to view events, users will be able to view events (classified as personal data) associated to data subjects outside of their organisation.

By selecting this field you are thereby agreeing to be responsible for the data contained within it and any ongoing use of this data thereon.

Paxton is not responsible for a user's compliance with the General Data Protection Regulation (GDPR) and do not offer advice on how to be compliant.

6. Once complete, select 'Finish'.

#### Operation

A new operator with the permissions created above will now be restricted to simple user administration of the users that are visible. It is possible to create new users.

The created operator privilege can now be applied to a new or existing operator in the operators menu.

Note: Operators with permissions created above will be unable to view live user data in Net2 Card Designer.